#### 1) Go to tinyurl.com/banksimulation

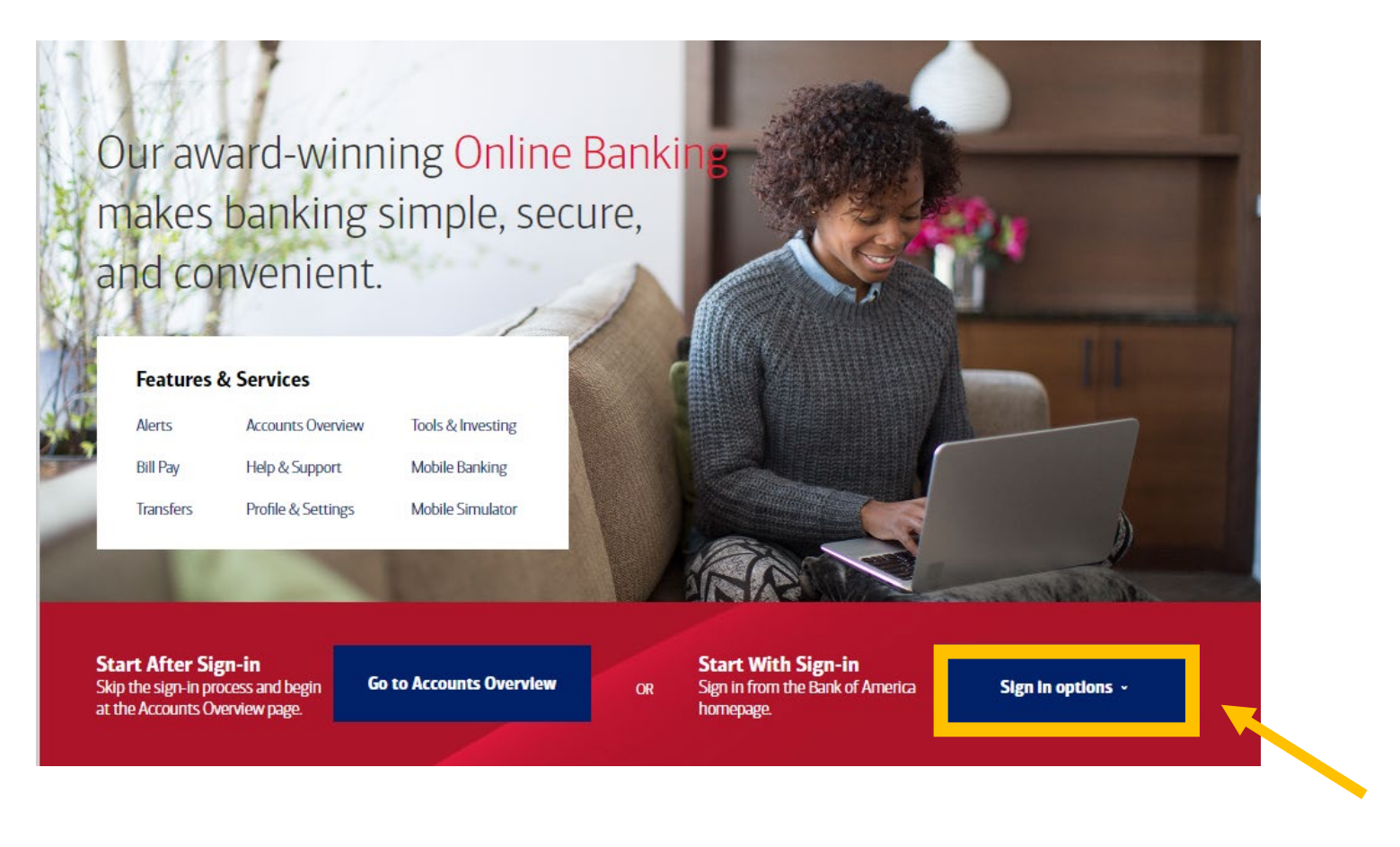

2) Click on Sign in options.

3) Click on Sign-in Recognized Device.

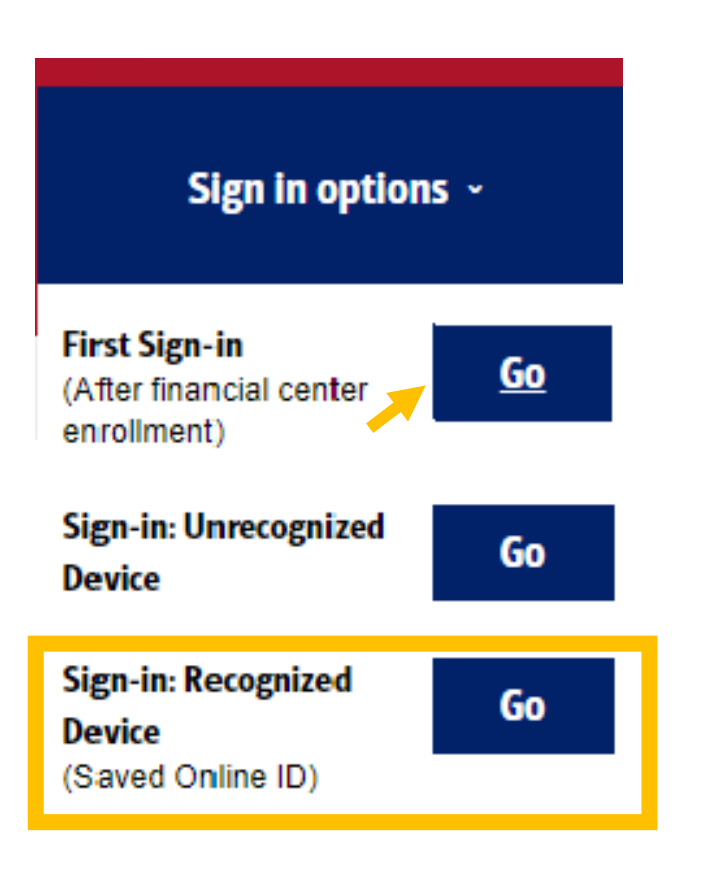

4) Click on the Forgot Password link.

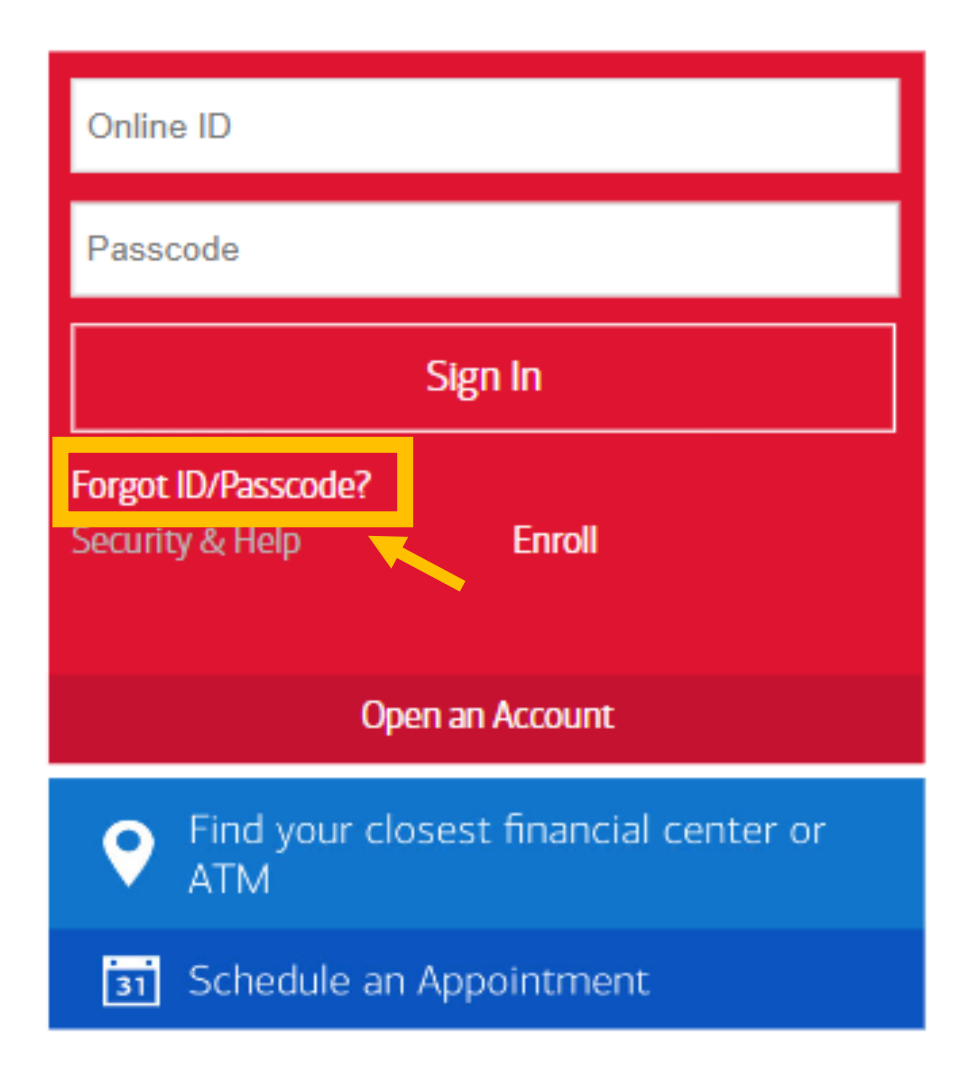

5) Click in each text box. Click on Continue.

| Forgot ID/Passcode                                                                                                    |
|----------------------------------------------------------------------------------------------------|
| Please provide some basic information and we'll help with your User ID or Password.                                     |
| Card or Account Number (Last 6 digits)                                                                                  |
| Social Security Number (SSN) or Tax ID Number (TIN)                                                                     |
| To view your User ID or create a new Password, we need your SSN or TIN for identification.<br>Don't have an SSN or TIN? |
| Continue Cancel                                                                                                    |

#### 6) Click text message and Send Code.

| Request Authorization Code                                                                                                    |
|----------------------------------------------------------------------------------------------------|
| To verify your identity, we need to send an authorization code to your phone                                                                                                    |
| XXX-XXX-55555                                                                                                    |
| How would you like to receive it?                                                                                                    |
| Text Message                                                                                                    |
| O Phone call                                                                                                    |
| The code expires 10 minutes after you request it.                                                                                                    |
| Having trouble receiving your code by phone?                                                                                                    |
| You are consenting to be contacted at the phone number selected for the purpose of receiving an authorization code. If you selected text message, Wireless and text message fees may apply from your carrier. Supported carriers include: AT&T, Spring, T-Mobile, US Cellular, Verizon, or any other branded wireless operator. |
| Send Code Cancel                                                                                                    |

7) Click in the Authorization Code box. Click on Continue.

| Authorization Code Entry                                                                                                    |  |
|----------------------------------------------------------------------------------------------------|--|
| Don't close your browser window.<br>An authorization code was sent to your email address:<br>r*****h@bankofamerica.com<br>Check your email and enter the authorization code. The code will expire 10 minutes after you request |  |
| Authorization code:   Request another authorization code                                                                                                    |  |
| Continue Cancel                                                                                                    |  |

#### 8) Click in the boxes. Click on Continue.

| Your Online ID is robinsmith1234                                                                                                    |
|----------------------------------------------------------------------------------------------------|
| Create a new Passcode                                                                                                    |
| Your Passcode must be different from your Online ID and different from your previous 5 Passcodes.                                                |
| Re-enter new Passcode                                                                                                    |
| Continue Cancel                                                                                                    |
| Are you using the Mobile App?<br>Sign in with fingerprint or face scan. Depending on your phone you can setup Touch ID, Face ID, or fingerprint. |

9) Read the message.

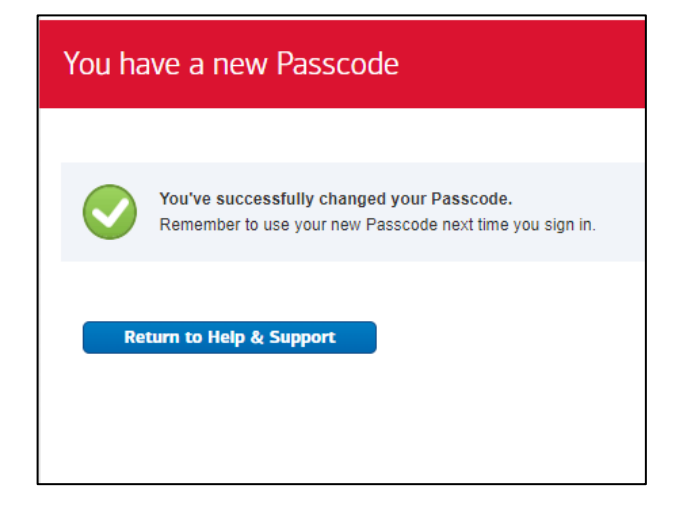